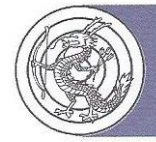

HONG KONG ARCHERY ASSOCIATION 香 港 射 箭 總 會

香港 銅鑼灣 掃桿埔 大球場徑一號 奧運大樓1010室 Room 1010, Olympic House, 1 Stadium Path, So Kon Po, Causeway Bay, Hong Kong. Tel: 2504 8148 Fax: 2577 7349 E-mail: hkaa@archery.org.hk http://www.archery.org.hk

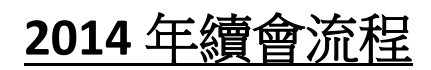

繳費靈(PPS)

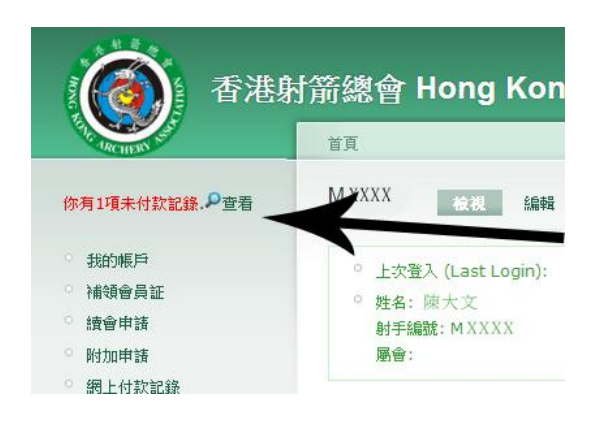

總會確認所有資料後,射手的帳號內 會左上角會出現有1項未付款記錄 的字句

| 會員編號  | 費用    | 付款方式      | 操作 |
|-------|-------|-----------|----|
| MXXXX | 80.00 | 網上付款(PPS) | 位款 |

請射手核對自己的射手編號及費 用,如正確,可按右方的付款按鈕。

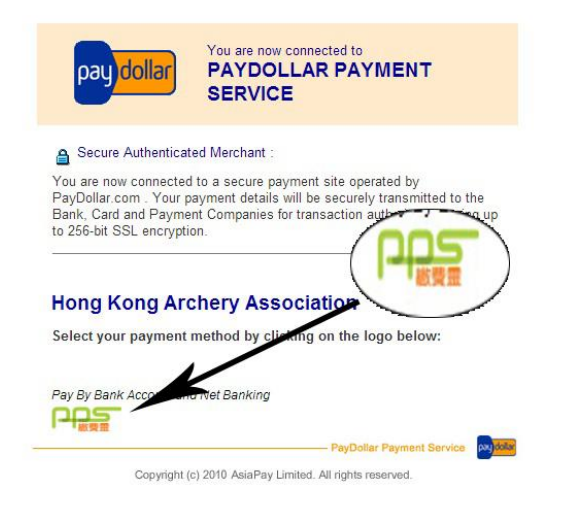

按入連結後會出現 Paydollar 的網 頁,左下角會出現繳費靈(PPS)的圖 示,按下繼續進行繳費程序。

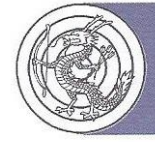

## HONG KONG ARCHERY ASSOCIATION 香 港 射 箭 總 會

香港 銅鑼灣 掃桿埔 大球場徑一號 奧運大樓 1010 室 Room 1010, Olympic House, 1 Stadium Path, So Kon Po, Causeway Bay, Hong Kong. Tel: 2504 8148 Fax: 2577 7349 E-mail: hkaa@archery.org.hk http://www.archery.org.hk

|                                                                                                    | - KOURINE                                                                                                    |
|----------------------------------------------------------------------------------------------------|----------------------------------------------------------------------------------------------------|
|                                                                                                    |                                                                                                    |
| For your protection, F<br>PPS Account Numb<br>to complete the tran                                                                                                    | PPS requires you to enter your<br>er and PPS Internet Password<br>nsaction on the NEXT PAGE.                                                                                                    |
| Please check the                                                                                                    | following payment details :                                                                                                    |
| Amount :                                                                                                    | HKD 80.00                                                                                                    |
| Merchant :                                                                                                    | Hong Kong Archery Association                                                                                                    |
| Merchant Reference                                                                                                    | No.:0002-MXXXX-73379-140214                                                                                                    |
| Cancel                                                                                                    | Confirm                                                                                                    |
| Note: It is required to accept to process the payment trans                                                                                                    | 「Cookies」 for your browser in order saction.                                                                                                    |
|                                                                                                    |                                                                                                    |
|                                                                                                    |                                                                                                    |
|                                                                                                    | D it some way!                                                                                                    |
| must read the Terms and Condition<br>mation Collection Statement before<br>Conditions of Use, please browse pps                                                                                                    | Pay it your way!<br>s, Legal Disdaimer & Copyright Notice and Personal<br>dicking Submit for payment. For PPS Services Gener                                                                                                    |
| must read the Terms and Condition<br>mation Collection Statement before<br>Conditions of Use, please browse pps                                                                                                    | Pay it your way!<br>as, Legal Disdaimer & Copyright Notice and Personal<br>dicking Submit for payment. For PPS Services Gener<br>shk.com                                                                                                    |
| must read the Terms and Condition<br>mation Collection Statement before<br>Conditions of Use, please browse pps                                                                                                    | Pay it your way<br>as, Legal Disdaimer & Copyright Notice and Personal<br>dicking Submit for payment. For PPS Services Gener<br>shk.com<br>Hong Kong Archery Association                                                                                                    |
| must read the Terms and Condition<br>mation Collection Statement before<br>Conditions of Use, please browse pps<br>Merchant Name:<br>teference Number:                                                                                                    | Pay it your way<br>s, Legal Disdaimer & Copyright Notice and Personal<br>dicking Submit for payment. For PPS Services Gener<br>shk.com<br>Hong Kong Archery Association<br>2014012039993880                                                                                                    |
| must read the Terms and Condition<br>mation Collection Statement before<br>Conditions of Use, please browse pps<br>Arechant Name:<br>Reference Number:<br>Amount (HK\$):                                                                                                    | Pay it your way<br>is, Legal Disdaimer & Copyright Notice and Personal<br>dicking Submit for payment. For PPS Services Gener<br>shk.com<br>Hong Kong Archery Association<br>2014012039993880<br>80.00                                                                                                    |
| must read the Terms and Condition<br>mation Collection Statement before<br>Conditions of Use, please browse pps<br>Merchant Name:<br>Reference Number:<br>Nmount (HK\$):<br>1-digit PPS Account Number<br>or PPS Account Name * :                                                                                                    | Pay it your way<br>is, Legal Disdaimer & Copyright Notice and Personal<br>dicking Submit for payment. For PPS Services Gener<br>shk.com<br>Hong Kong Archery Assodation<br>2014012039993880<br>80.00<br>微覺堂條意                                                                                                    |
| Archant Name:<br>Reference Number:<br>Amount (HK\$):<br>B-digit PPS Account Number<br>or PPS Account Name * :<br>PPS Internet Password:                                                                                                    | Pay it your way<br>is, Legal Disdaimer & Copyright Notice and Personal<br>dicking Submit for payment. For PPS Services Gener<br>shk.com<br>Hong Kong Archery Assodation<br>201401203993880<br>80.00<br>@<br>@<br>@<br>@<br>@<br>@<br>@<br>@<br>@<br>@<br>@<br>@<br>@                                                                                                    |
| Intervent Password:  I have read and hereby accept the                                                                                                    | Pay it your way<br>is, Legal Disdaimer & Copyright Notice and Personal<br>dicking Submit for payment. For PPS Services Gener<br>shk.com<br>Hong Kong Archery Assodation<br>2014012039993880<br>80.00<br>@<br>@<br>@<br>@<br>@<br>@<br>@<br>@<br>#<br>@<br>@<br>@<br>@<br>@<br>#<br>#<br>#<br>#<br>#<br>#<br>#<br>#<br>#<br>#<br>#<br>#<br>#                                                                                                    |
| Arechant Name: Reference Number: Amount (HK\$): D-digit PPS Account Number or PPS Account Name * : PPS Internet Password: I have read and hereby accept the                                                                                                    | Pay it your way<br>as, Legal Disdaimer & Copyright Notice and Personal<br>dicking Submit for payment. For PPS Services Gener<br>shic.com<br>Hong Kong Archery Assodation<br>2014012039993880<br>80.00<br>@tttkk<br>@tttkk @tttkk<br>@tttkk @tttkk<br>@tttkk @tttkk @tttkk<br>@tttkk @tttkk @tttkkk @tttkk @tttkk @tttkkk @tttkk @tttkkk @tttkkk @tttk |
| Arrow of the series of the series of th | Pay it your way<br>is, Legal Disdaimer & Copyright Notice and Personal<br>dicking Submit for payment. For PPS Services Gener<br>thong Kong Archery Assodation<br>201401203993880<br>80.00<br># # 1 # #<br>#<br>PPS Services General Terms and Conditions of Use.<br>Submit Cancel                                                                                                    |

按下圖示後會跳至繳費靈(PPS)的網站。請射手確認閣下之射手編號、繳 交金額及收款人是否香港射箭總會。

然後輸入繳費靈(PPS)之帳號及密碼。

註:請射手再次確認收款人及金額 是否正確。

Please enter the 6-digit One-time Password (OTP) appeared on your mobile phone (16:54:44)

Back Proceed

輸入繳費靈帳號及密碼後,需輸入一 次性密碼(OTP),繳費靈系統會以短 訊形式傳送到繳款人在繳費靈登記 的電話號碼。

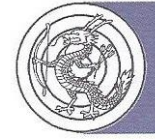

## HONG KONG ARCHERY ASSOCIATION 香港射箭總會

香港 銅鑼灣 掃桿埔 大球場徑一號 奧運大樓 1010 室 Room 1010, Olympic House, 1 Stadium Path, So Kon Po, Causeway Bay, Hong Kong. Tel: 2504 8148 Fax: 2577 7349 E-mail: hkaa@archery.org.hk http://www.archery.org.hk

## PayDollar By PPS

Please press "continue" to proceed to merchant's confirmation page.

| Payment method :        | PPS                           |
|-------------------------|-------------------------------|
| Transaction Date :      | 2014/02/14                    |
| Transaction Time :      | 00:00:00                      |
| Amount :                | HKD 80.00                     |
| Merchant :              | Hong Kong Archery Association |
| Merchant Reference No.: | 0002-MXXXX-73379-140214       |
| Payment Reference No. : | 00000000051                   |
| PPS Reference No. :     | 000000                        |

PayDollar Payment Service 
 PayDollar Payment Service 
 Copyright (c) 2010 AsiaPay Limited. All rights reserved.

完成繳費後,會移送至完成頁面,請 射手儲存繳款記錄及繳款號碼,以作 日後查詢之用。

| () 香港                                                                                                    | 射箭總會 Hong Kong Archery Association                                 |
|----------------------------------------------------------------------------------------------------|--------------------------------------------------------------------|
| Dir max                                                                                                    | Σŭ                                                                 |
| 會員登入<br>會員註冊                                                                                                  | Online Payment - OK<br>Thank you. The online payment is completed. |
| <ul> <li>2 開於本會</li> <li>2 創金架構</li> <li>2 創金架構</li> <li>2 創金登及附例</li> <li>2 執行委員會</li> <li>2 副本本会</li> </ul> |                                                                    |
| <ul> <li>会社会社会社会社会社会社会社会社会社会社会社会社会社会社会社会社会社会社会社</li></ul>                                                     | Copyright的2010-2011 获程的有 不詳書                                       |

輸入後會跳至確認頁面,確認後完成 繳款。繳款後約 10-15 分鐘,射手便 可於帳號內查詢付款紀錄。

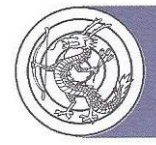

HONG KONG ARCHERY ASSOCIATION 香 港 射 箭 總 會

香港 銅鑼灣 掃桿埔 大球場徑一號 奧運大樓1010室 Room 1010, Olympic House, 1 Stadium Path, So Kon Po, Causeway Bay, Hong Kong. Tel: 2504 8148 Fax: 2577 7349 E-mail: hkaa@archery.org.hk http://www.archery.org.hk

## 查詢網上付款紀錄方法

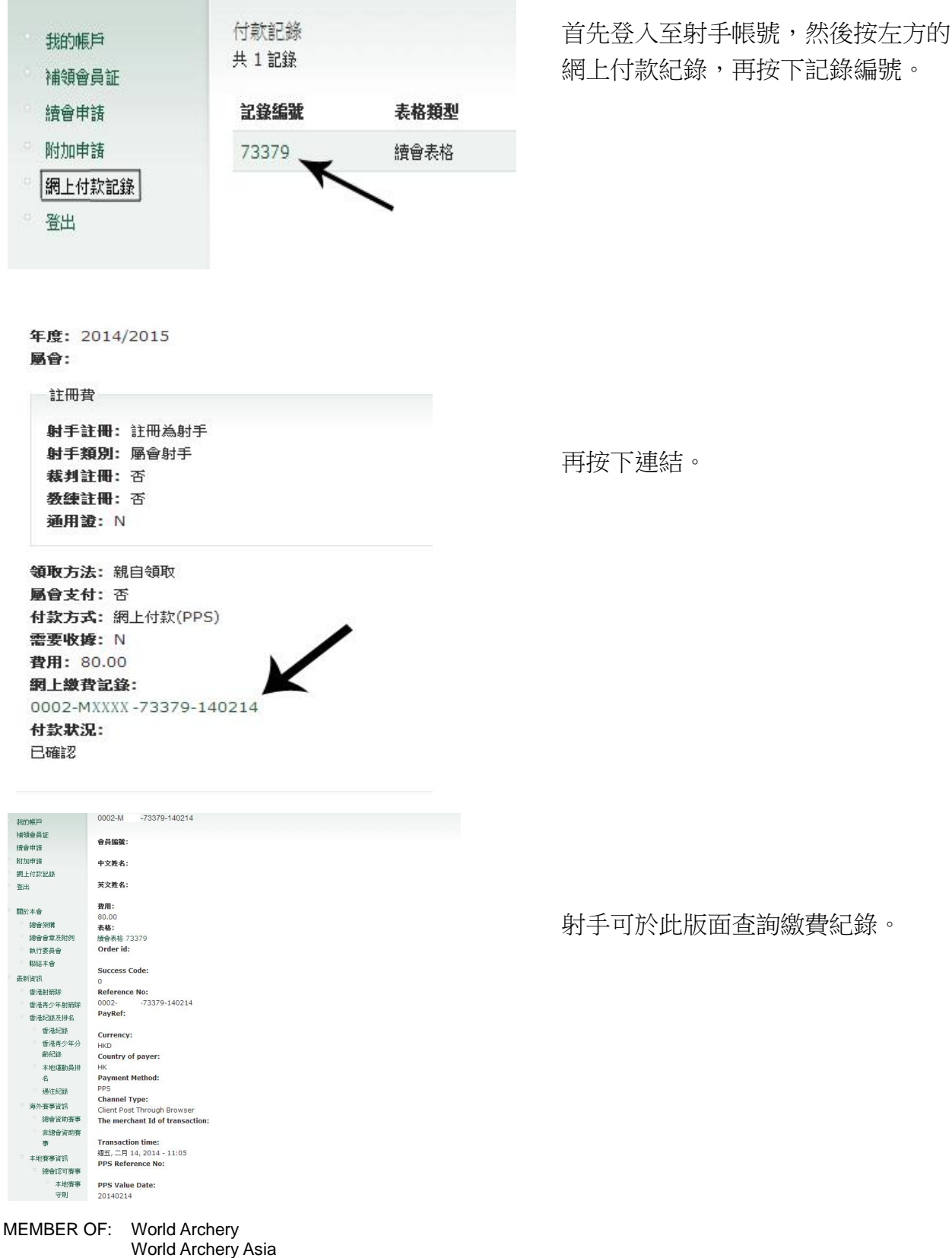

Sports Federation & Olympic Committee of Hong Kong, China